#### Lynne Y Gratton, CPPM PCC 2016 Users' Conference

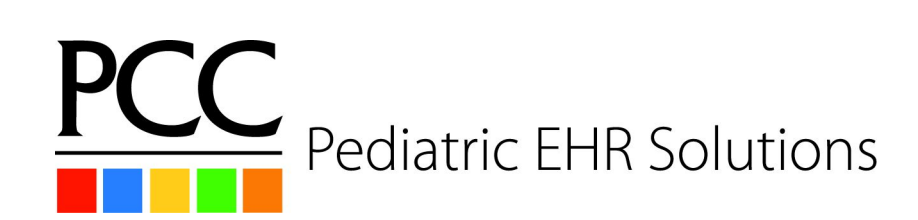

#### Overview

- Take Away
- Collecting at the front desk
- Statements
- Posting payments
- Follow up
- Collections
- Reports

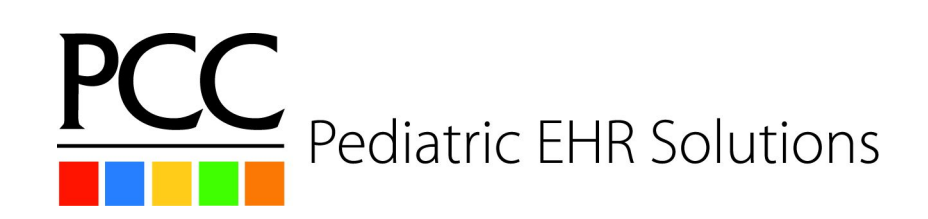

- What is the Take Away?
  - Learning the importance of the front desk and back office working together to collect money.
  - Tools to help

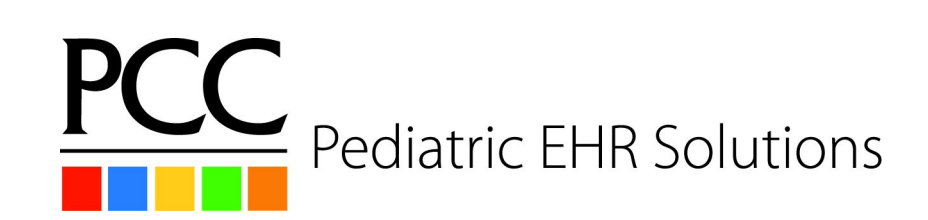

#### Personal Collections Pre-Visit

The processes used *prior* to when a patient comes in will impact the quality of your claims, increase TOS payments, and help reduce the amount of collections needed.

In short the Front End functions drive the revenue cycle.

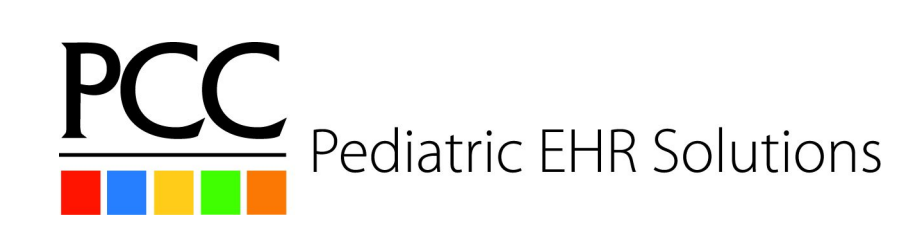

#### Personal Collections Pre-Visit

- Scheduling
- Appointment Verification
- Billing Department Prep

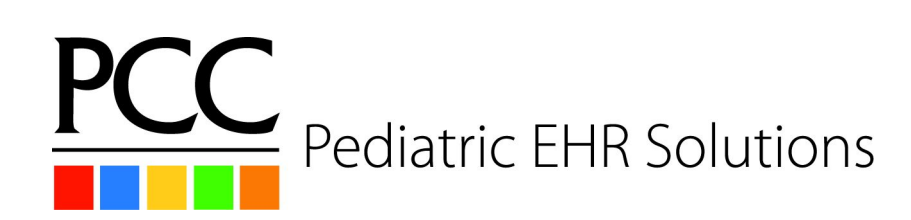

#### Personal Collections Pre-Visit: Scheduling

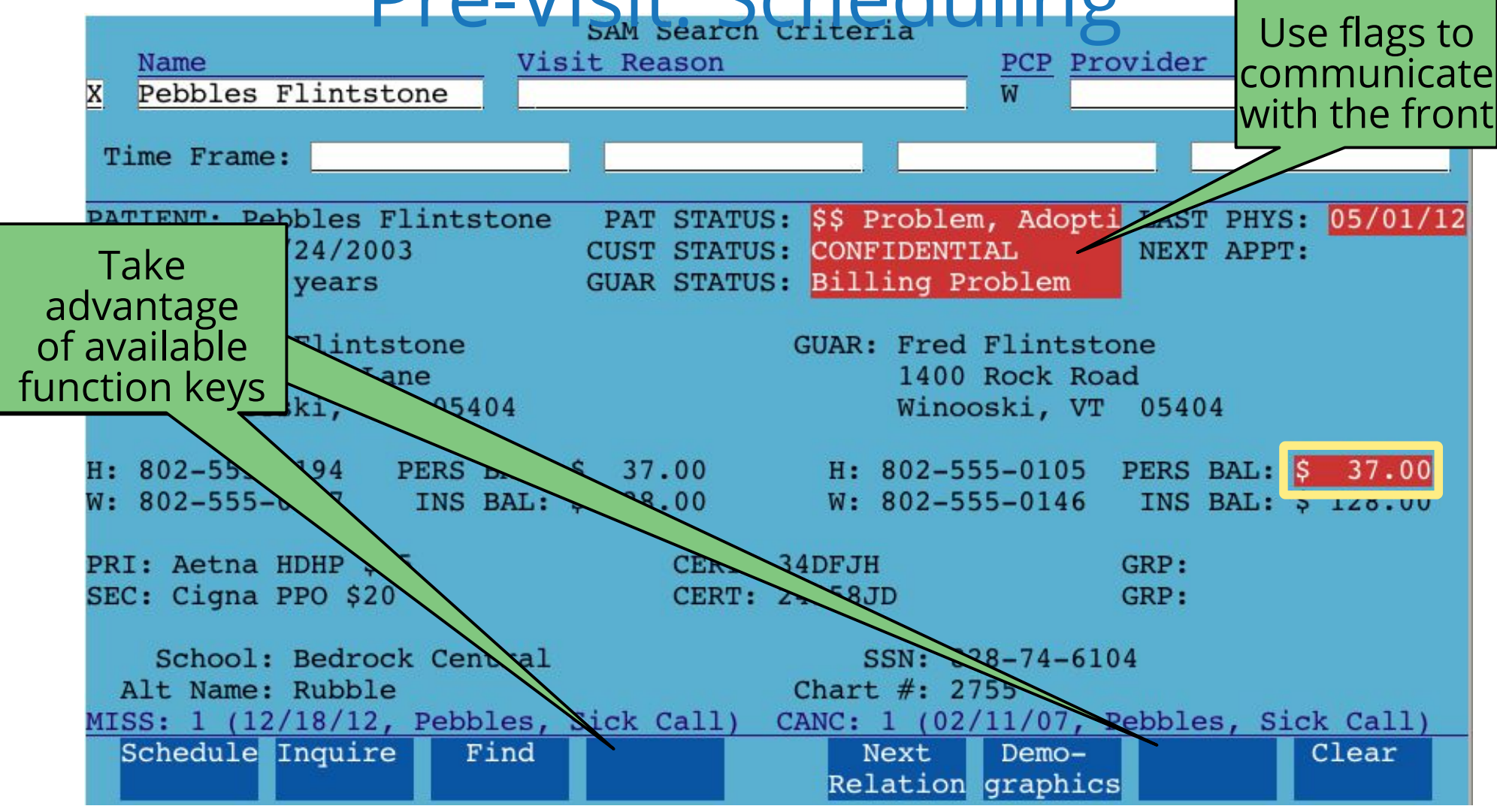

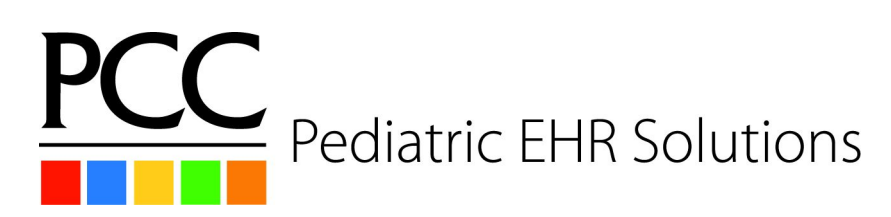

Personal Collections Pre-Visit: elig

- Partner's elig program
  - Use notes for the front desk to see at checkin
    - Self pay  $\rightarrow$  TOS discount
    - Verify no new insurance

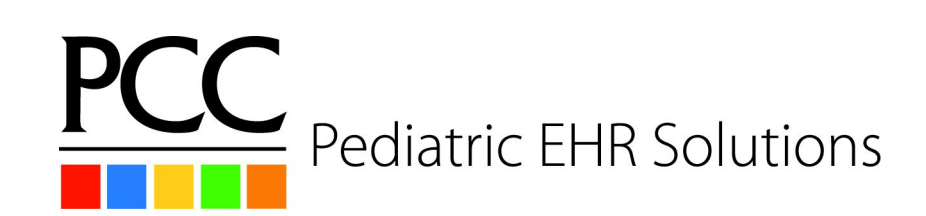

#### Personal Collections Pre-Visit: Appointment Verification

- Points to make during appointment verification
  - Verify date, time, and visit reason
  - Remind the patient
    - payment for expected copay & outstanding balances!!!

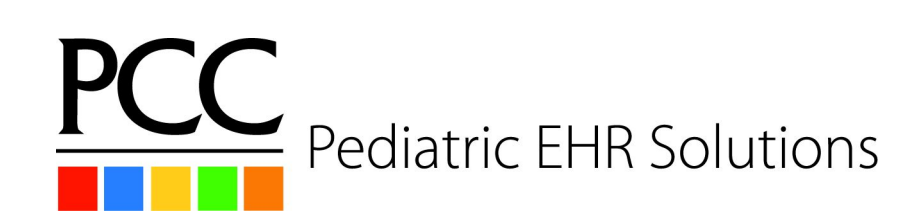

Personal Collections Pre-Visit: Financial Policy

- Develop a financial policy you share with parents.
- Develop guides to educate patients about guarantor responsibility for personal balances.
- Consider keeping credit cards on file and making this part of your financial policy.

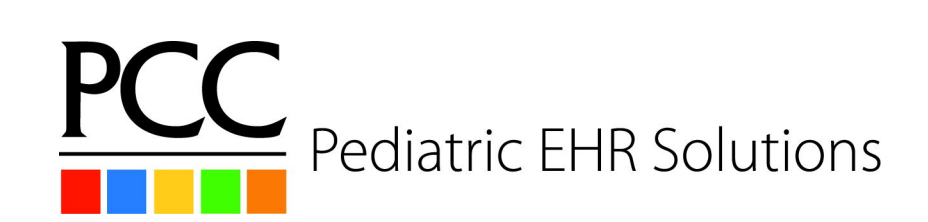

#### Personal Collections Pre-Visit: Posting Personal Charges

- checkout screens
  - Setup using Charge Screen Editor (csedit)
    - Or work with your Client Advocate
  - Setup form fee posting for the front desk

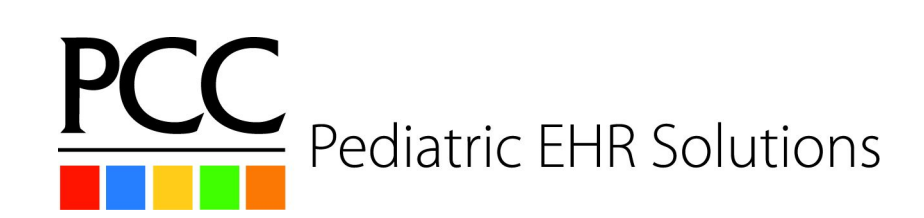

#### Personal Collections Pre-Visit: Self Pay Configuration

- Fake Insurance Self Pay
  - Allows the posting charges program to automatically post a self pay adjustment
  - Discuss pros and cons

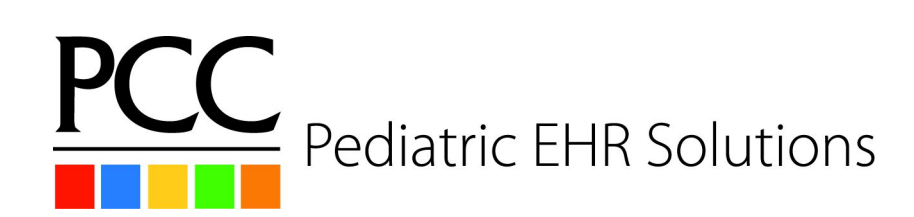

- Personal statements
  - ebills vs bills
  - Cycle billing
  - Billing messages
  - Finding bills sent in the past

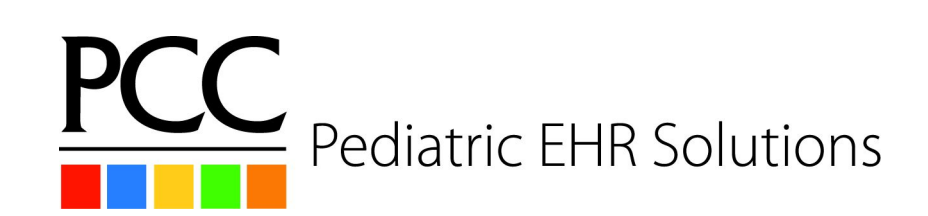

#### ebill

#### VS

- Look more professional
- Submit electronically
- Cost per bill
  - \$.79366 first page
  - \$.2235 each addt'l page

#### bills

- Plain printing, nothing fancy
- Print in your office
- Folding, stuffing, stamping, and time costs
- More control

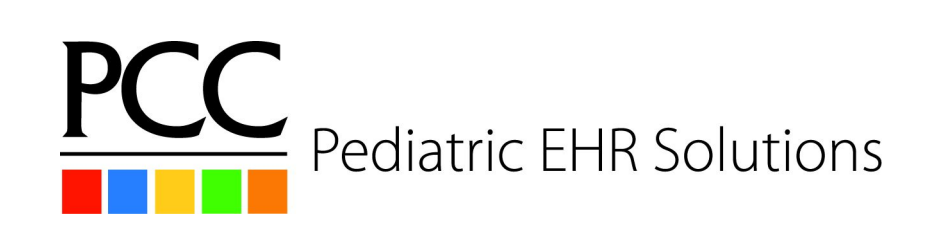

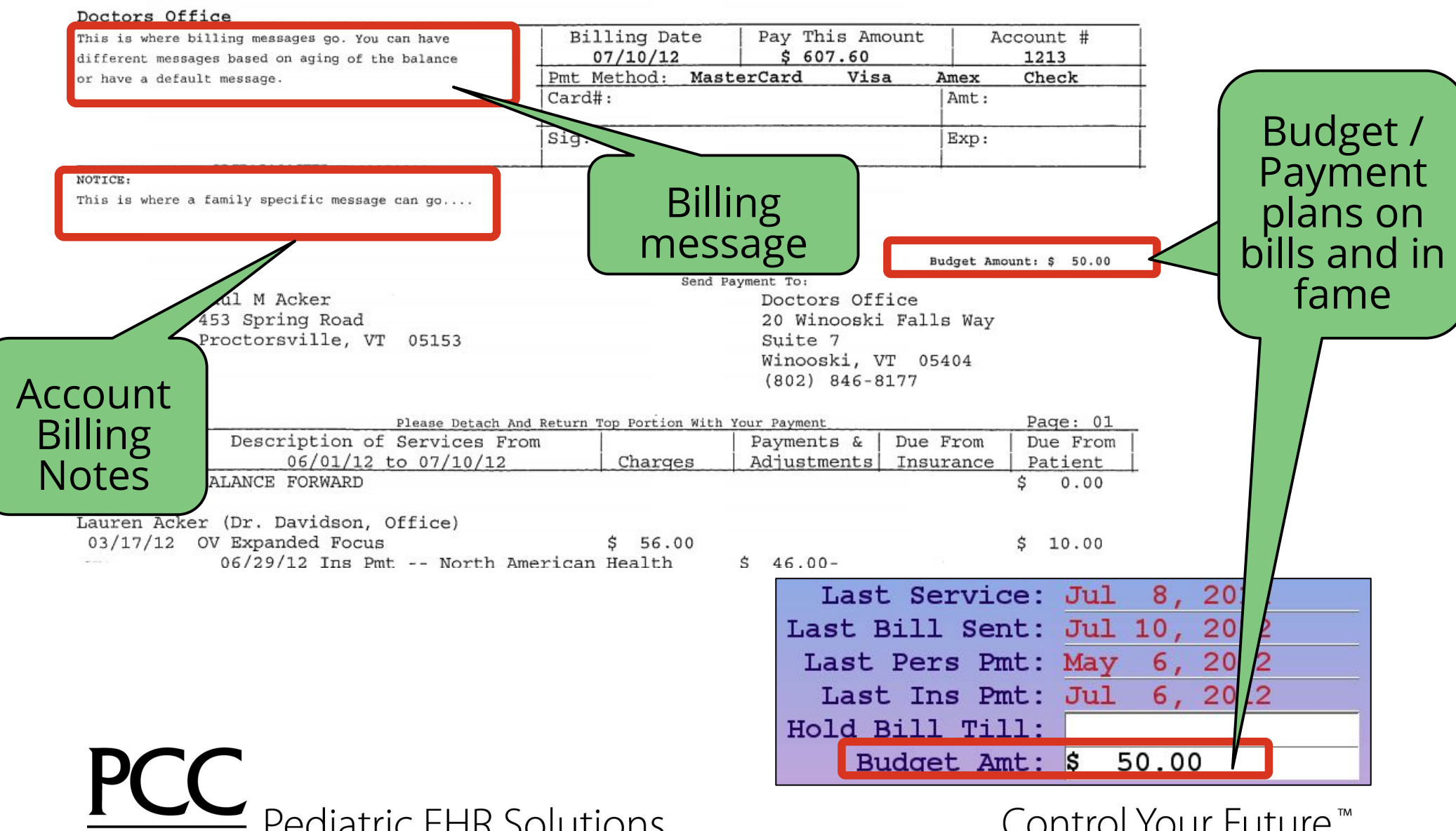

Pediatric EHR Solutions

Control Your Future<sup>™</sup>

#### Personal Collections Personal Statements: Diamond Health

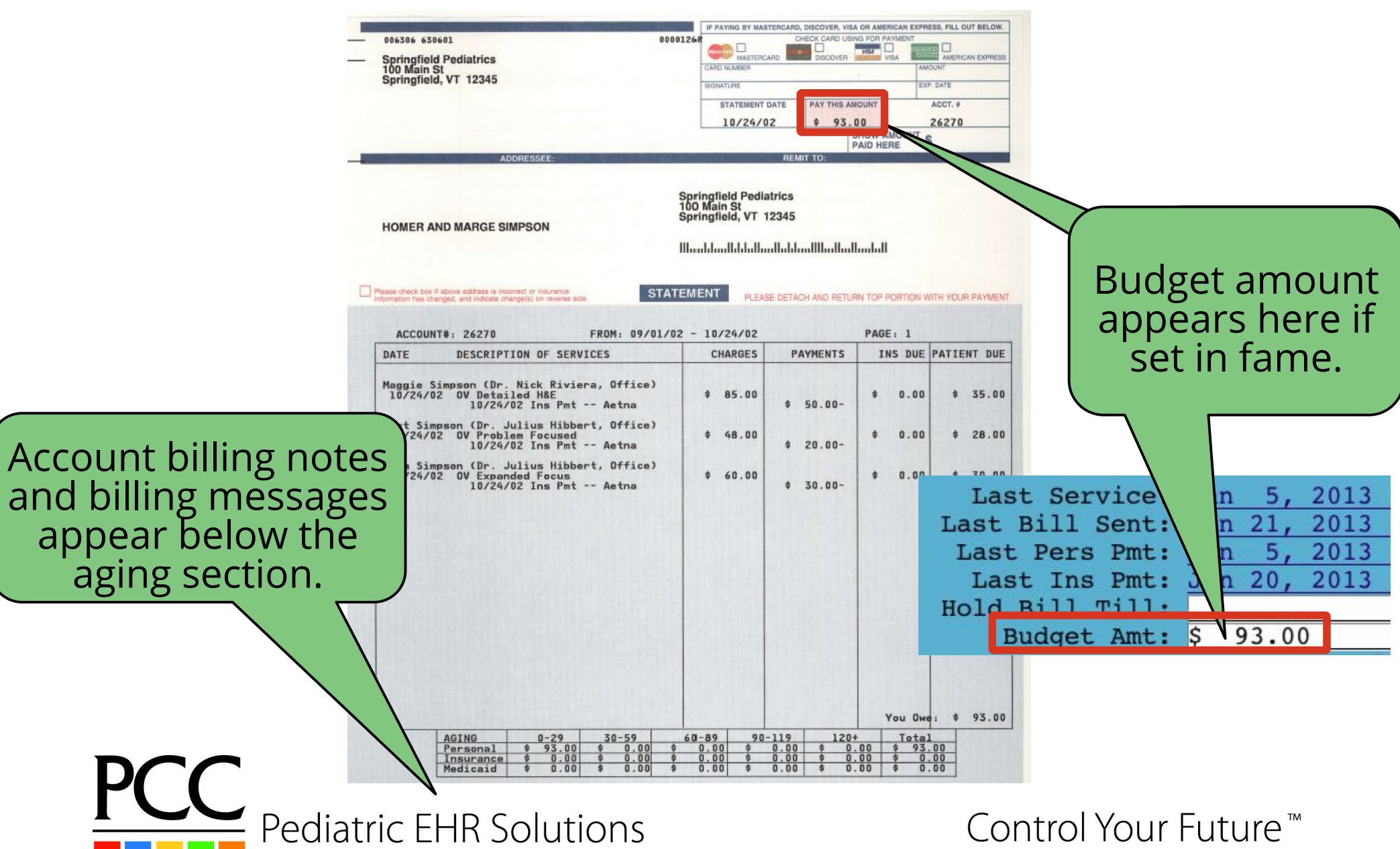

- Sending out bills weekly instead of monthly
  - Personal payments come in all month
- Manual cycles
  - Breaking up bills

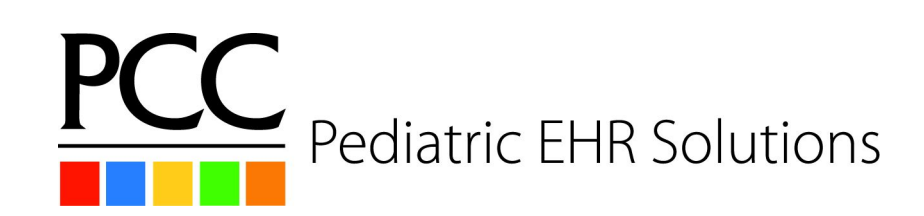

- Partner Cycle Billing
  - Set your cycle to 28 days
  - Run bills weekly
  - When does an account get a bill?

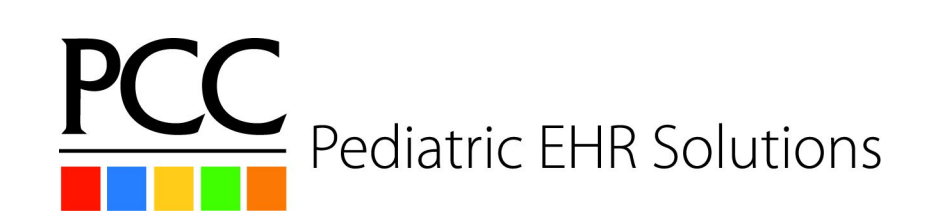

- Billing Messages
  - Available in ebills and bills, <F6>
  - By billing aging category

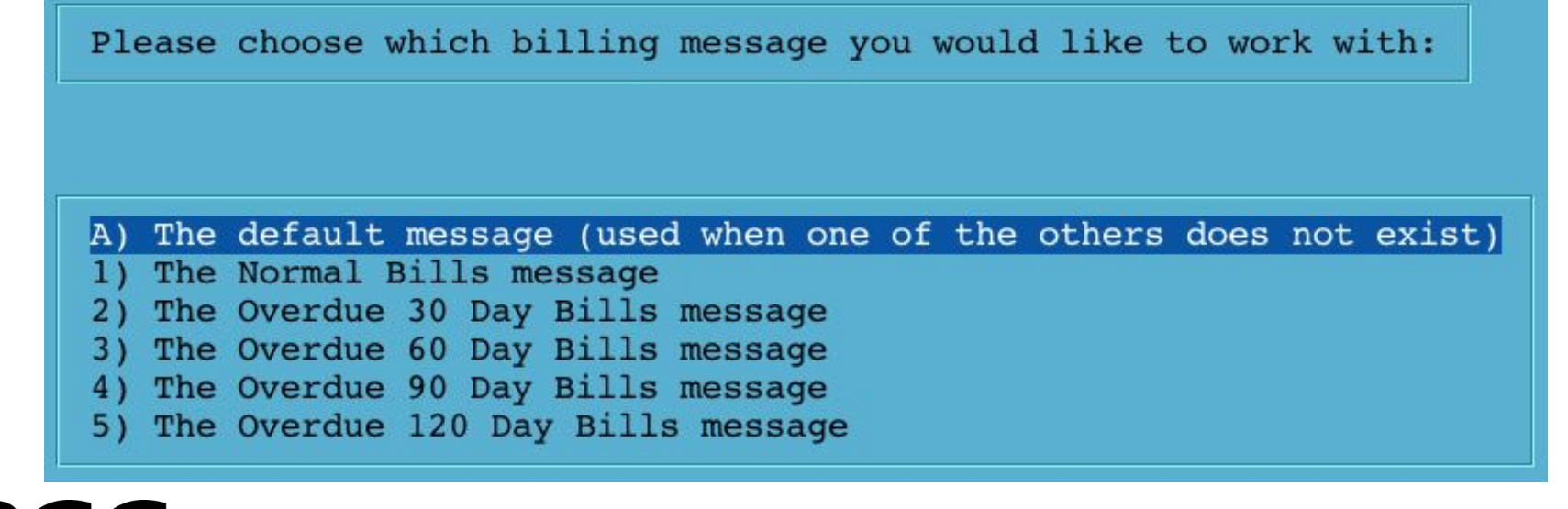

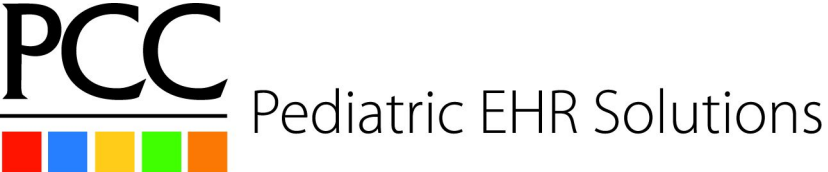

Account Billing Notes

#### - Available in the Family Editor (fame)

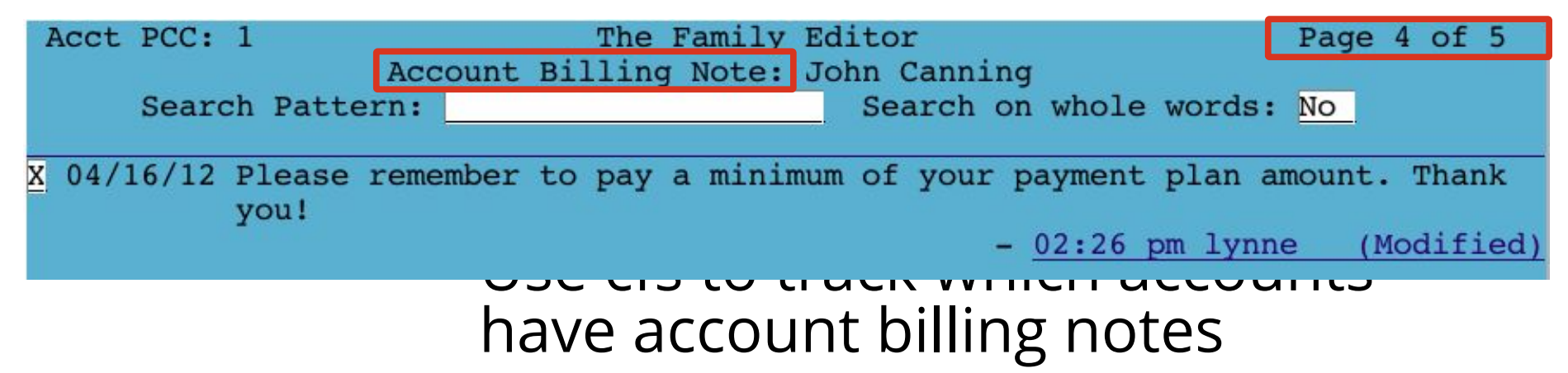

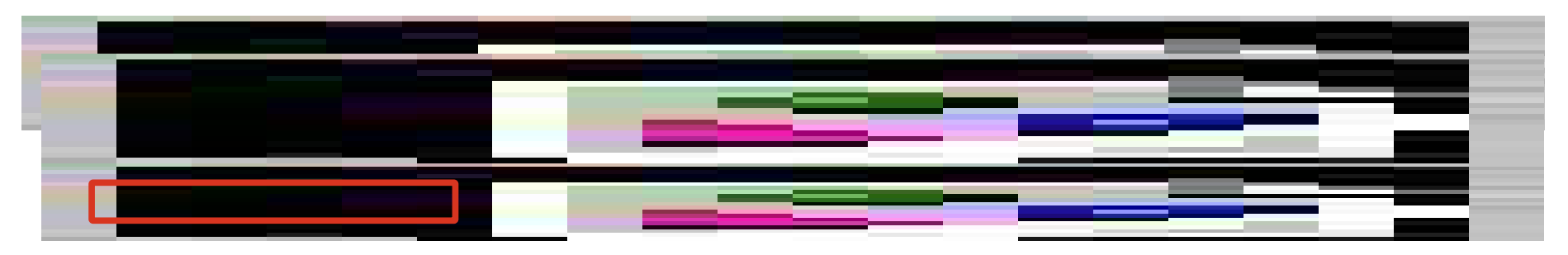

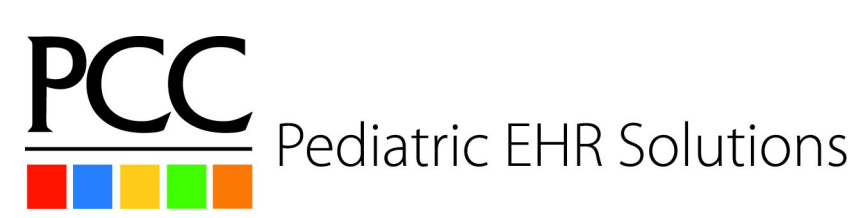

#### Personal Collections Bills: Work with Accounts

#### New with Release 7.3

 Review accounts before printing or submitting bills!

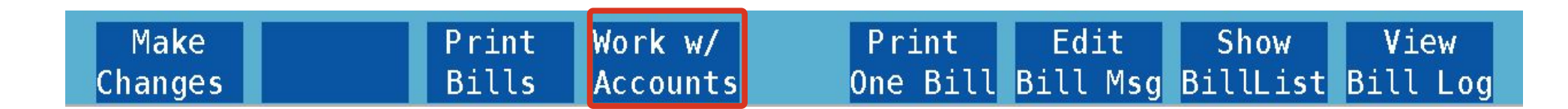

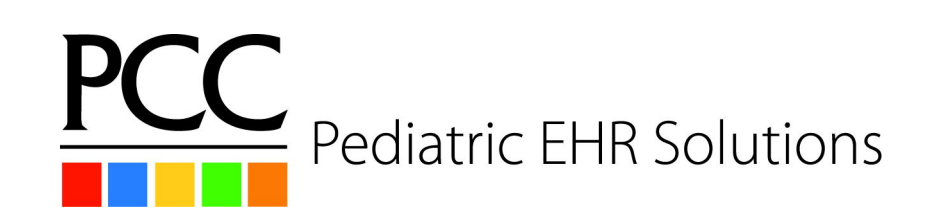

#### **Personal Collections Bills: Work with Accounts**

- Function keys allow you to make changes to the accountReview each bill, then regenerate

|   | Print Pe  | ersonal Bi | lls          | – Work | wit  | h Acco | unt     | s    | Generated: |        |    | 6/20/201 | 6 11:39am |        |
|---|-----------|------------|--------------|--------|------|--------|---------|------|------------|--------|----|----------|-----------|--------|
|   | Account   | Name       | Cu           | rrent  | 3    | 059    | i       | 6089 | ļ          | 90119  |    | 120+     |           | Total  |
| X | Achey, J  | leremy     | \$           | 0.00   | \$   | 0.00   | \$      | 0.00 | \$         | 56.00  | \$ | 0.00     | \$        | 56.00  |
|   | Acker, F  | aul M      | \$           | 0.00   | \$   | 0.00   | \$      | 0.00 | \$         | 486.60 | \$ | 121.00   | \$        | 607.60 |
|   | Acord, N  | lancy      | \$           | 0.00   | \$   | 0.00   | \$      | 0.00 | \$         | 0.00   | \$ | 20.00    | \$        | 20.00  |
|   | Awwad, D  | aniel      | \$           | 0.00   | \$   | 0.00   | \$      | 0.00 | \$         | 0.00   | \$ | 46.00    | \$        | 46.00  |
|   | Back Edit |            | Correct Post |        |      | Previe | ew Hold |      |            | Form   | So | ort By   |           |        |
|   | Account   |            | Mis          | takes  | Paym | ents   |         | Bill |            | Bill   |    | _etters  |           | Total  |

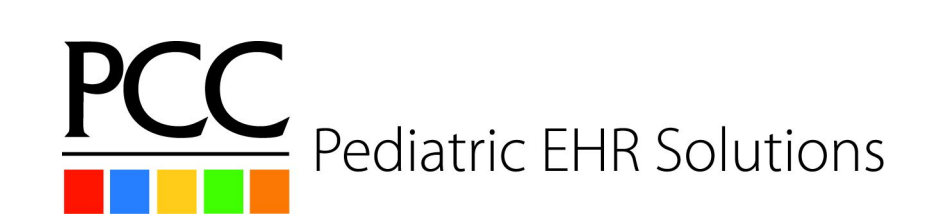

Control Your Future<sup>™</sup>

#### Personal Collections billlog

# Researching previously sent bills billog aka F8 in bills / ebills

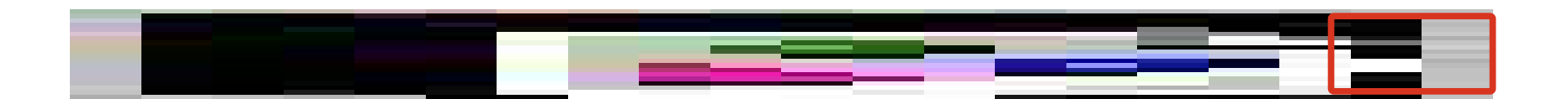

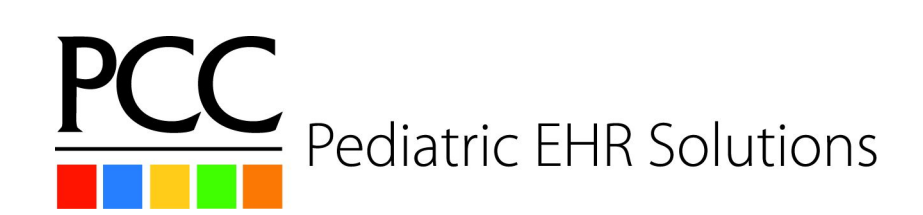

# **Personal Collections** billog Bill Log - Bill Batch Listing

|   | Date     | Who       | Date Range        | Zip Range   | Alphabet Range | Bill Agings    |
|---|----------|-----------|-------------------|-------------|----------------|----------------|
| Х | 05/20/13 | lynne     | 04/01/03-05/19/13 | 00000-99999 | a-z            | 0,30,60,90,120 |
|   | 05/13/13 | randy     | 04/01/03-05/12/13 | 00000-99999 | a-z            | 0,30,60,90,120 |
|   | 05/06/13 | lynne     | 04/01/03-05/05/13 | 00000-99999 | a-z            | 0,30,60,90,120 |
|   | 04/29/13 | erica     | 04/01/03-04/28/13 | 00000-99999 | a-z            | 0,30,60,90,120 |
|   | 04/22/13 | lynne     | 04/01/03-04/21/13 | 00000-99999 | a-z            | 0,30,60,90,120 |
|   | 04/15/13 | erica     | 04/01/03-04/14/13 | 00000-99999 | a-z            | 0,30,60,90,120 |
|   | 04/08/13 | lynne     | 04/01/03-04/07/13 | 00000-99999 | a-z            | 0,30,60,90,120 |
|   | 03/25/13 | amanda    | 04/01/03-03/24/13 | 00000-99999 | a-z            | 0,30,60,90,120 |
|   | 03/20/13 | erica     | 04/01/03-03/19/13 | 00000-99999 | a-z            | 0,30,60,90,120 |
|   | 03/11/13 | lynne     | 04/01/03-03/10/13 | 00000-99999 | a-z            | 0,30,60,90,120 |
|   | 03/04/13 | randy     | 04/01/03-03/03/13 | 00000-99999 | a-z            | 0,30,60,90,120 |
|   | 02/25/13 | amanda    | 04/01/03-02/24/13 | 00000-99999 | a-z            | 0,30,60,90,120 |
|   | 02/18/13 | lynne     | 04/01/03-02/17/13 | 00000-99999 | a-z            | 0,30,60,90,120 |
|   | 02/11/13 | amanda    | 04/01/03-02/10/13 | 00000-99999 | a-z            | 0,30,60,90,120 |
|   | 02/04/13 | erica     | 04/01/03-02/03/13 | 00000-99999 | a-z            | 0,30,60,90,120 |
|   | 01/28/13 | lynne     | 04/01/03-01/27/13 | 00000-99999 | a-z            | 0,30,60,90,120 |
|   | 01/21/13 | lynne     | 04/01/03-01/20/13 | 00000-99999 | a-z            | 0,30,60,90,120 |
|   | 01/14/13 | lynne     | 04/01/03-01/13/13 | 00000-99999 | a-z            | 0,30,60,90,120 |
|   | 01/07/13 | randy     | 04/01/03-01/06/13 | 00000-99999 | a-z            | 0,30,60,90,120 |
|   |          |           |                   |             |                |                |
|   | Accounts | Accounts  |                   |             |                |                |
|   | Dillod   | Not Dilld |                   |             |                |                |

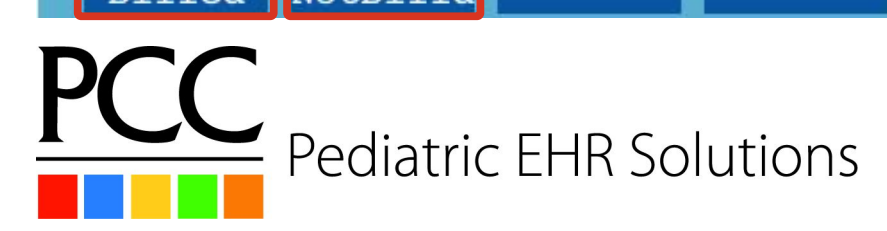

#### Personal Collections billlog

- Accounts Billed
  - See who received a bill
  - Includes the bill amount
  - View the actual bill sent using F1

| - | Bill               | Log - Listing of Accounts Billed |
|---|--------------------|----------------------------------|
|   | Name               | Bill Amount                      |
| Х | Achey, Jeremy      | \$ 147.00                        |
|   | Acker, Paul M      | \$ 639.60                        |
|   | Acord, Nancy       | \$ 20.00                         |
|   | Adam, Scott L.     | \$ 52.00                         |
|   | Addington, Jeffrey | \$ 207.00                        |
|   |                    |                                  |
|   | View               | Sort By Sort By                  |
|   | Bill               | Name Amount                      |

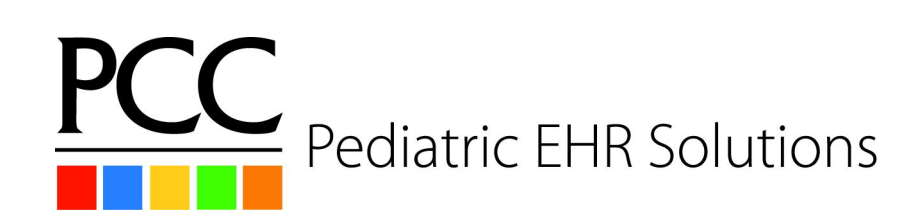

#### Personal Collections billlog

- Accounts Not Billed
  - See who did not receive a bill
  - Includes why they did not receive one

|                    | Bill Log  | - Accounts No | ot | Billed  |                     |
|--------------------|-----------|---------------|----|---------|---------------------|
| Account, Test      | (#100000) | Total bal     | \$ | 0.00    | is not billable.    |
| Acker, Patricia    | (#28)     | Total bal     | \$ | 0.00    | is not billable.    |
| Adams, Ambrocio    | (#1962)   | Total bal     | \$ | 0.00    | is not billable.    |
| Adams, Herb        | (#1348)   | Personal bal  | \$ | 3.26    | below cutoff \$ 4.9 |
| Beltz, Christopher | (#671)    | Total bal     | \$ | 26.81CR | is not billable.    |
| Catalani, John     | (#1092)   | Flag #4 held  | bi | 11.     |                     |

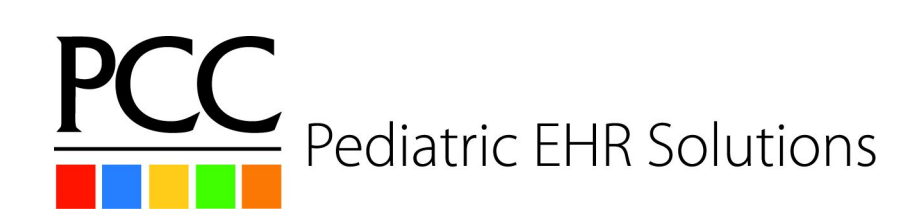

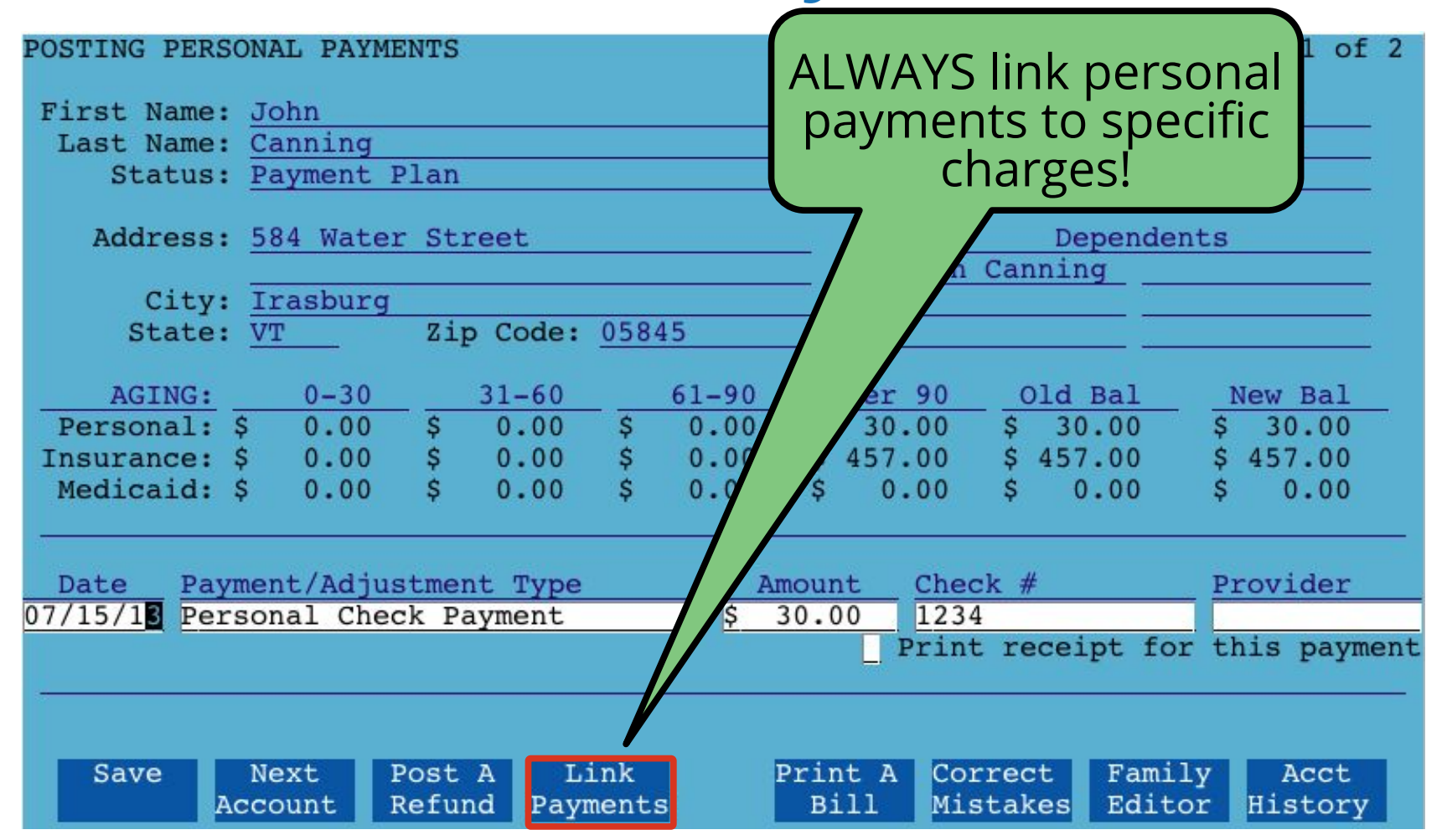

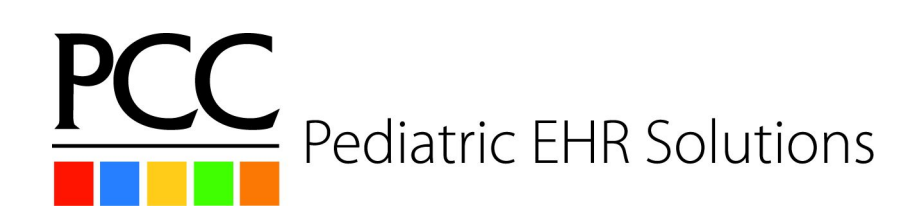

#### Personal Collections persview

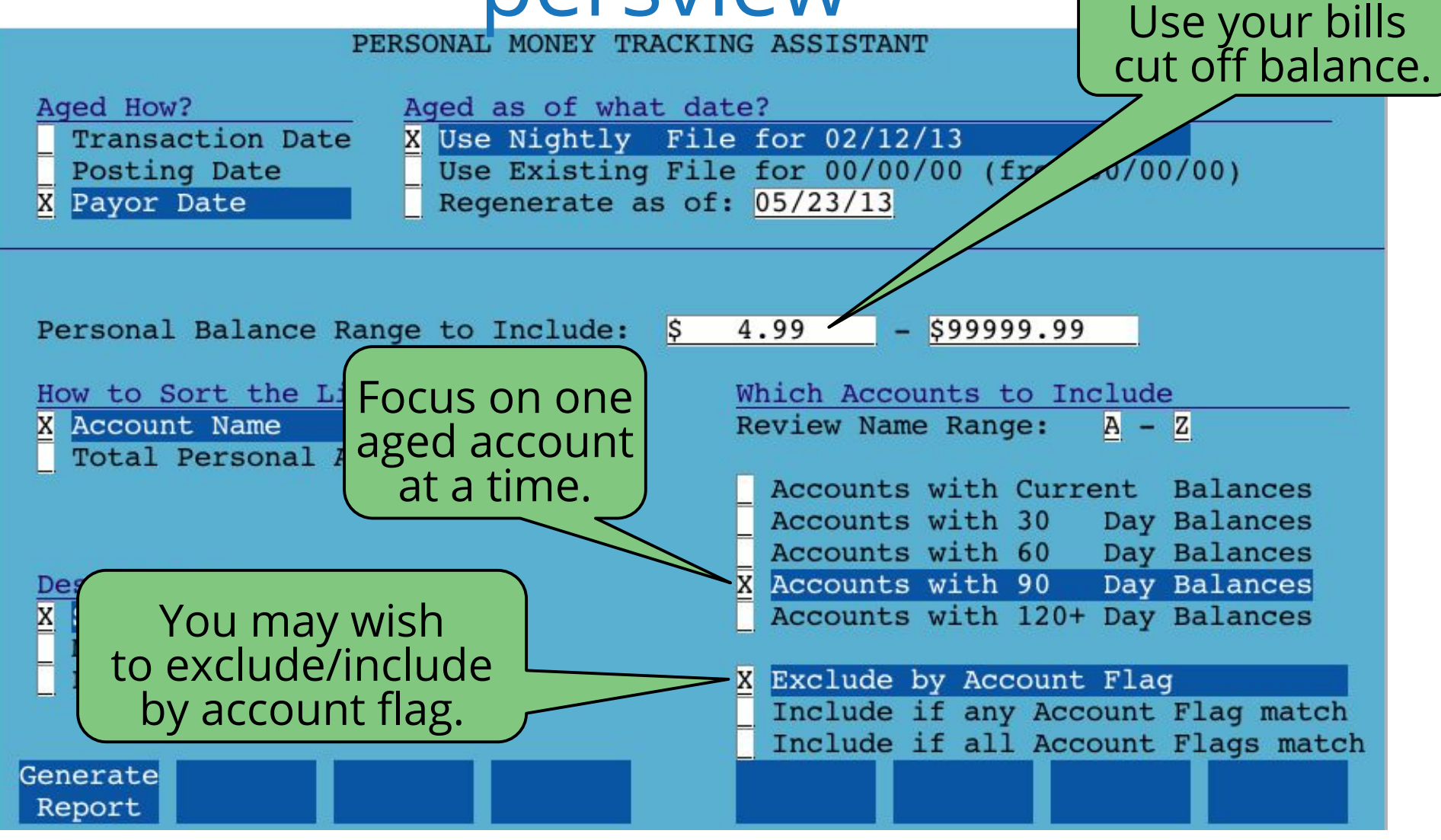

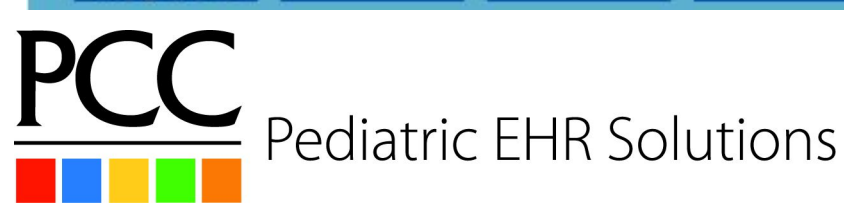

#### **Personal Collections** persview

WORKING WITH \*INDIVIDUAL\* ACCOUNTS

| X | Name<br>Achey, Jeremy<br>Acker, Paul M<br>Acord, Nancy  | Current<br>\$ 56.00<br>\$ 505.60<br>\$ 0.00 | \$ \$ \$ | 3059<br>0.00<br>102.00<br>0.00 | \$ \$ \$ | 6089<br>0.00<br>0.00<br>0.00 | 9<br>\$<br>\$<br>\$<br>\$ | $     \begin{array}{r}       0119 \\       0.00 \\       0.00 \\       0.00 \\       0.00     \end{array} $ | 120+<br>\$ 0.00<br>\$ 0.00<br>Work Wi | Total<br>\$ 56.00<br>\$ 607.60<br>th All lets |
|---|---------------------------------------------------------|---------------------------------------------|----------|--------------------------------|----------|------------------------------|---------------------------|----------------------------------------------------------------------------------------------------|---------------------------------------|-----------------------------------------------|
|   | Adam, Scott L.<br>Adams, Herb<br>Addi<br>Many function  | \$ 0.00<br>\$ 0.00<br>on keys               | \$ \$ \$ | 52.00<br>0.00<br>0.00          | \$ \$ \$ | 0.00<br>0.00<br>0.00         | \$ \$ \$                  | 0.00<br>0.00<br>0.00                                                                                        | you run c<br>for all a<br>lis         | commands<br>accounts<br>ted                   |
|   | Afto<br>Albe<br>Alti<br>each accoun<br>one progr        | review<br>t from<br>am.                     | \$ \$ \$ | 0.00<br>0.00<br>0.00           | \$ \$ \$ | $0.00 \\ 0.00 \\ 0.00$       | \$ \$ \$                  | 0.00<br>0.00<br>0.00                                                                                        | \$ 0.00<br>\$ 10.00<br>\$ 76.00       | \$ 60<br>\$ 00<br>\$ 00                       |
|   | Alvian, menuer<br>Anderson, Debra<br>Andrews, Josephine | \$ 31.96<br>\$ 0.00                         | 07 07 07 | 0:00                           | 4 400    | 0.00<br>0.00<br>00           | \$ \$ \$                  | 0.00<br>1.80<br>0.00                                                                                        | \$ 293.00<br>\$ 43.20<br>\$ 150.00    | \$ .00<br>\$ .96<br>\$ 1 .00                  |
|   | Angle, Wenshing<br>Annunziata, Kimber<br>Archer, Brad   | \$ 0.00<br>r\$ 0.00<br>\$ 0.00              | \$ \$    | 0.00<br>0.00<br>0.00           | 47 49 47 | 0.00<br>0.00<br>0.00         | + 07 A7                   | 0.00                                                                                                    | \$ 30.00<br>\$ 92.00<br>\$ 112.00     | \$ 2.00<br>\$ 2.00<br>\$ 112.00               |
|   | Main Edit<br>Menu Account                               | Refund                                      | I        | Pam                            |          | Dayshe<br>Histor             | et<br>Y                   | Form<br>Letters                                                                                             | Print<br>One Bill                     | Work<br>With All                              |

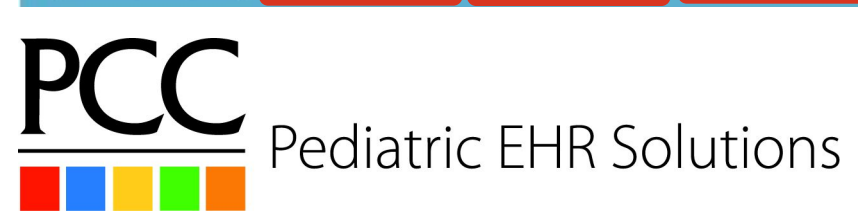

Control Your Future<sup>™</sup>

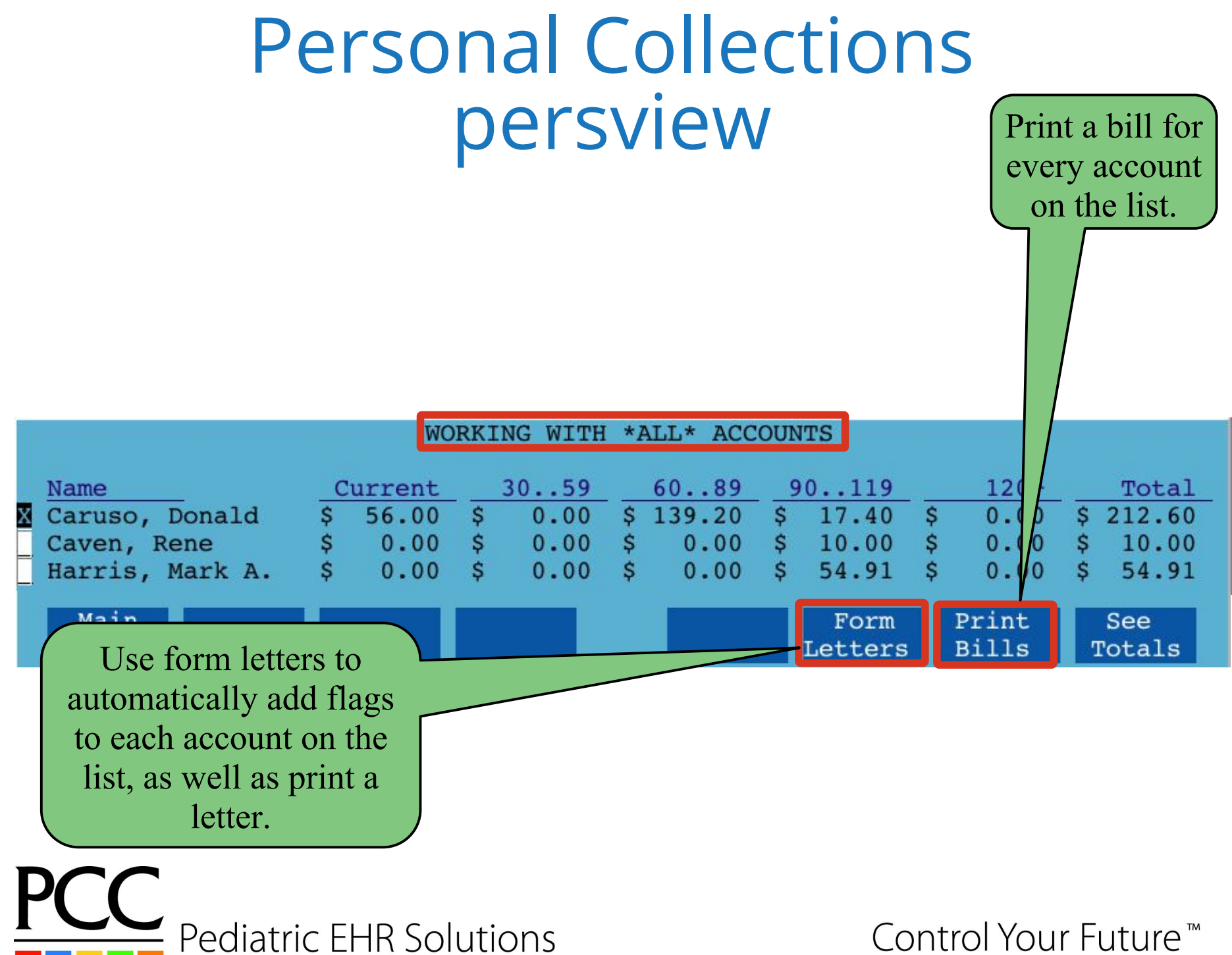

Control Your Future<sup>™</sup>

#### Personal Collections Payment Plans

- Setting up a payment plan
  - Create a form letter explaining their responsibilities
  - Update the Budget field in fame
  - Give them a flag so you can easily review the accounts on a payment plan to verify they are paying

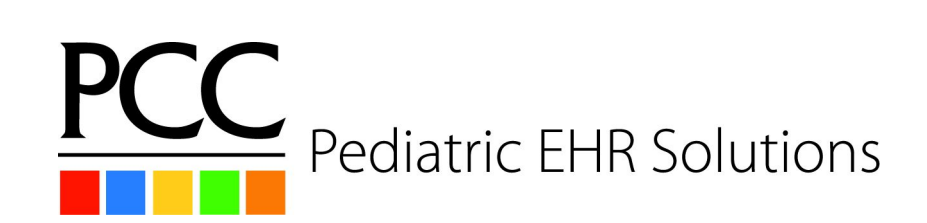

#### **Personal Collections** persview

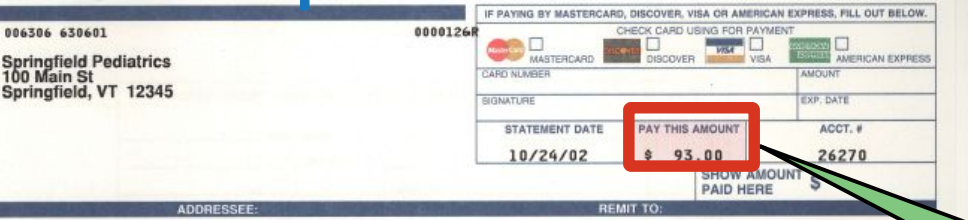

Springfield Pediatrics 100 Main St Springfield, VT 12345

HOMER AND MARGE SIMPSON

الاستابات السابلين المتعادية والمتالية المتعادية المتعادية

90-119 \$ 0.00 \$ 0.00

Please check box if above address is incorrect or insurance information has changed, and indicate change(s) on reverse side

STATEMENT

PLEASE DETACH AND RETURN TOP PORTION WITH YOUR PAYMENT

120+ Total 0.00 \$ 93.00 0.00 \$ 0.00

| ATE DESCRIPTION OF SERVICES                                                                       | CHARGES  | PAYMENTS  | INS DUE | PATIE | NT DUE |
|---------------------------------------------------------------------------------------------------|----------|-----------|---------|-------|--------|
| aggie Simpson (Dr. Nick Riviera, Office)<br>10/24/02 OV Detailed H&E<br>10/24/02 Ins Pmt Aetna    | \$ 85.00 | \$ 50.00- | \$ 0.00 | \$    | 35.00  |
| art Simpson (Dr. Julius Hibbert, Office)<br>10/24/02 OV Problem Focused<br>10/24/02 Ins Pmt Aetna | \$ 48.00 | \$ 20.00- | \$ 0.00 | \$    | 28.00  |
| isa Simpson (Dr. Julius Hibbert, Office)<br>10/24/02 OV Expanded Focus<br>10/24/02 Ins Pmt Aetna  | \$ 60.00 | \$ 30.00- | \$ 0.00 | \$    | 30.00  |
|                                                                                                   |          |           |         |       |        |
|                                                                                                   |          |           |         |       | La     |
|                                                                                                   |          |           |         |       | 1      |
|                                                                                                   |          |           |         |       |        |
|                                                                                                   |          |           |         |       | He     |

60-89

0.00

Add the Budget Amt in fame and it appears on personal bills as the due field.

2013

2013

2013

2013

5

20,

ast Service: Ju t Bill Sent: JI st Pers Pmt: J ast Ins Pmt: Bill Til \$ 93.00 Budget Amt: You Owe: \$ 93.00

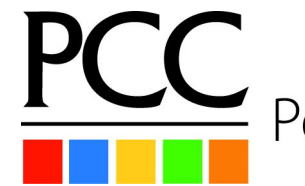

Pediatric EHR Solutions

AGING

Personal

Insurance Medicaid

0-29 93.00 0.00 0.00

30-59

Control Your Future<sup>™</sup>

#### Personal Collections persview Last payment

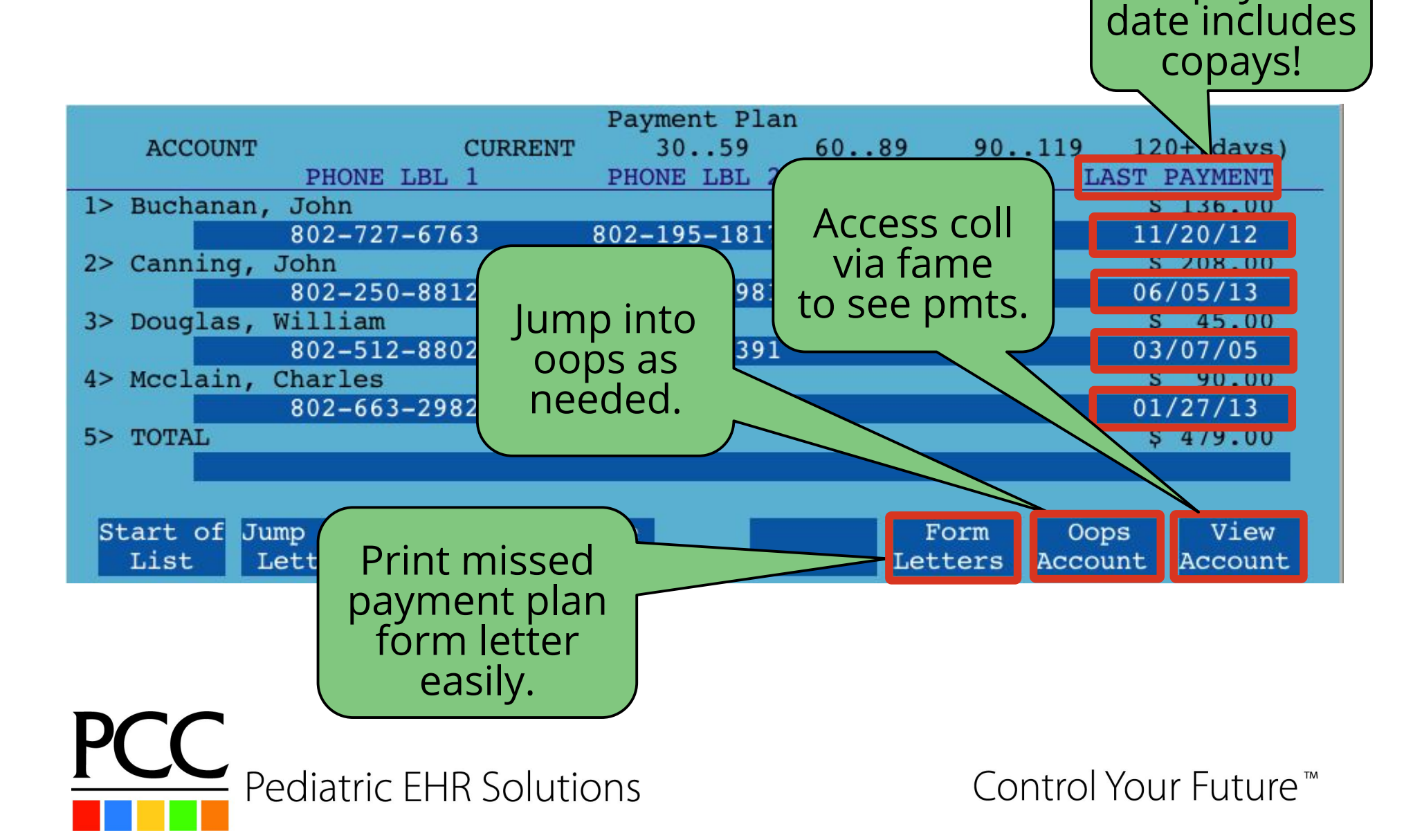

#### Personal Collections notify

- Notify allows you to send account balance information.
  - Hello this is Pediatric Associates calling. Our records indicate that your account is more than 60 days overdue. Please call our office at 800-722-1082 to arrange payment today. Thank you!

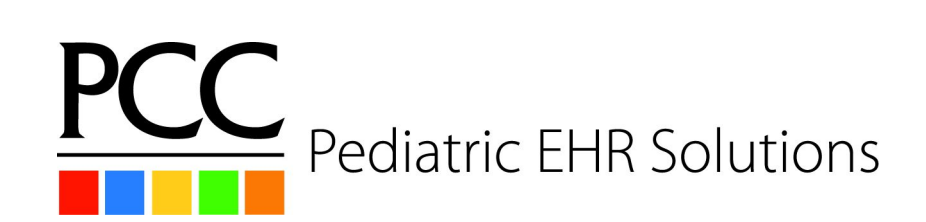

#### Personal Collections Collections

- Sending an account to collection agency, two options
  - Adjust off charges
  - Pend charges to Agency
- Regardless of option selected above:
  - Print charge information for collection agency

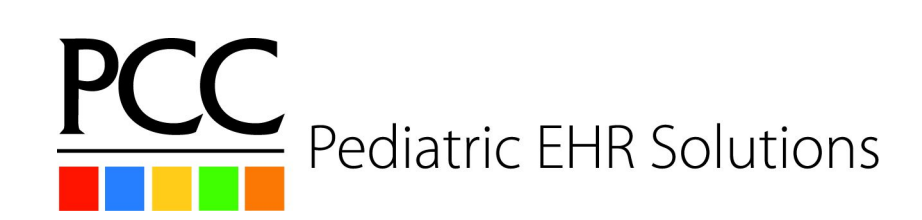

# Personal Collections Collections: Adjusting Charges

- Run Post Personal Payments (pam)
  - Find account
  - Post Bad Debt/Collection Adjustment and link to charges being sent to collections
  - Add Collection flag to account
  - Update account notes

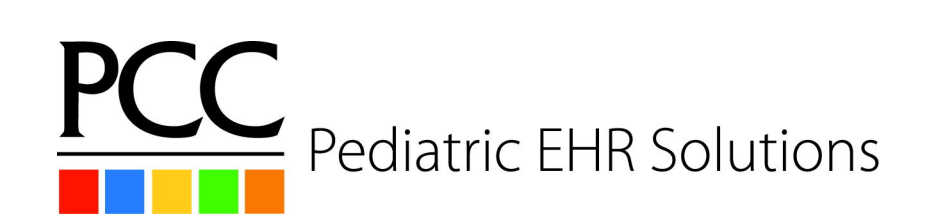

#### Personal Collections Collections: Adjusting Charges

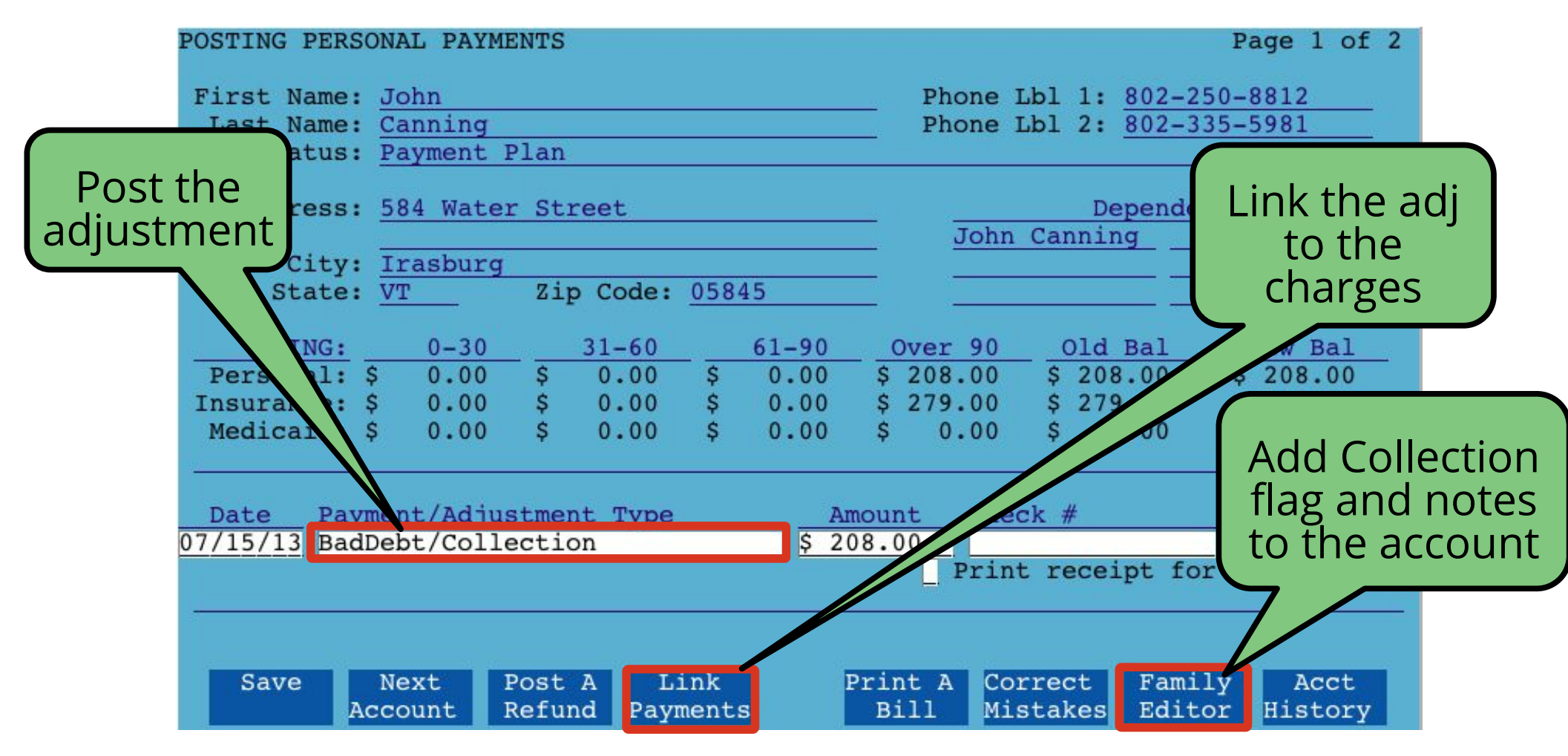

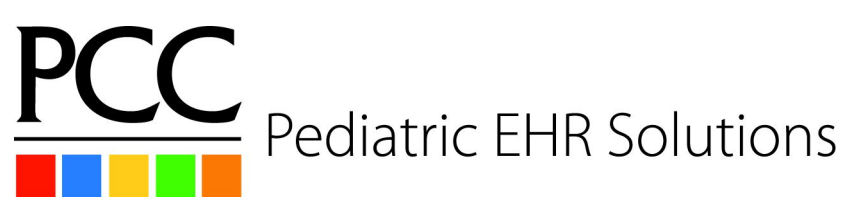

# Personal Collections Collections: Adjusting Charges

- When you receive a payment from the collection agency do one of the following two options, then add a note in fame.
  - Delete the bad debt adjustment you posted and post the payment using a payment type that indicates the payment was from a collection agency.
  - Post a "Collection Income" adjustment in the refund program and then post a Collection Payment against that adjustment using pam.

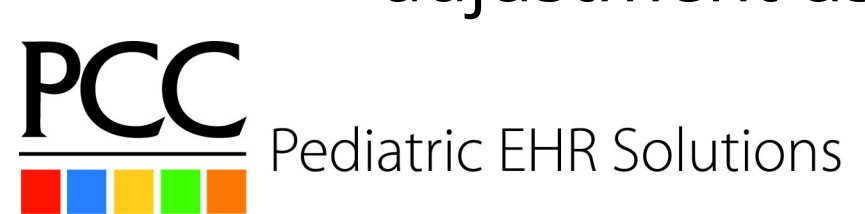

- Partner configuration needed for this option
  - Add "Collection" as an insurance group
  - Add "1. Collection Agency" as an insurance company
    - This makes it easier to find in oops

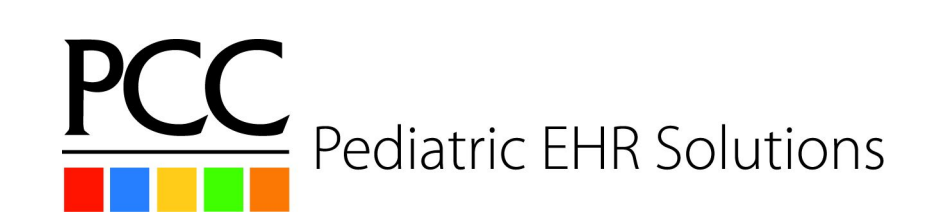

- Go into Correct Mistakes (oops) for this account and change the charges to pend the 1. Collection Agency
  - Add Collection flag and notes to the account

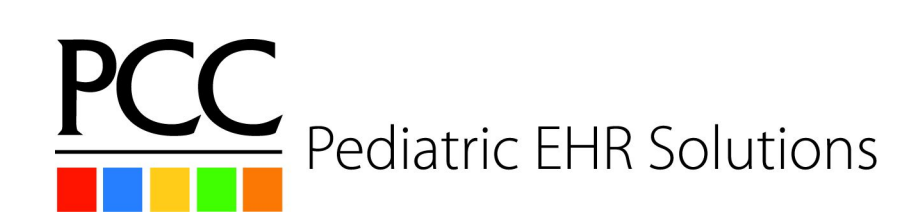

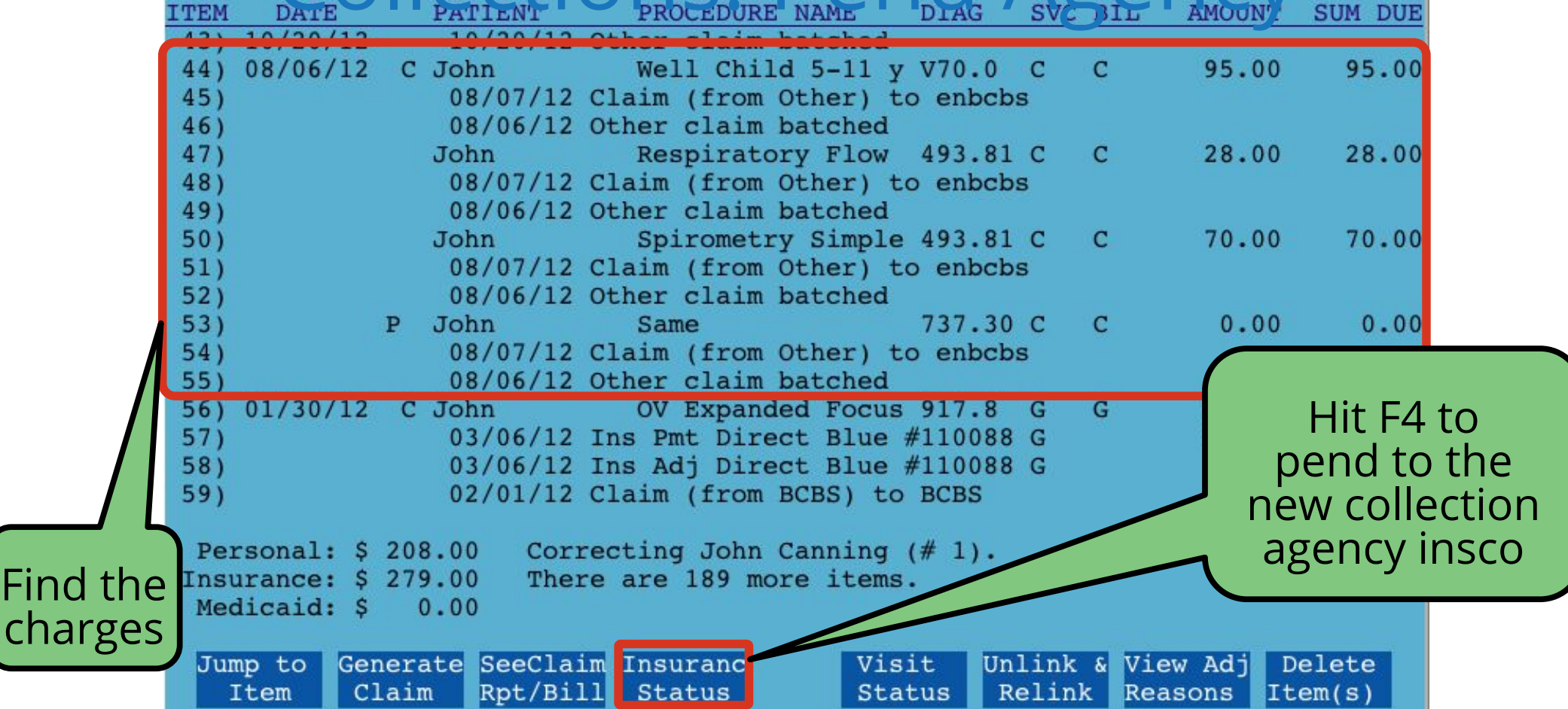

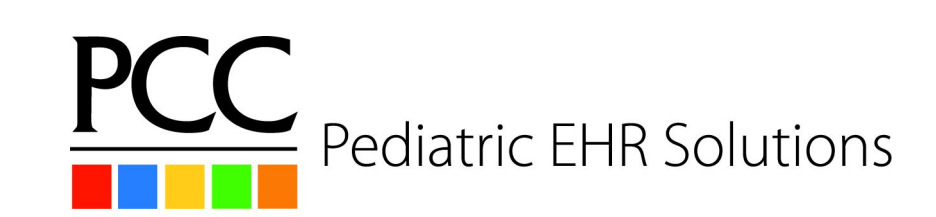

| 08/06/12                                                                                                    |        |                |                                      |                         |   |
|----------------------------------------------------------------------------------------------------|--------|----------------|--------------------------------------|-------------------------|---|
| 58) PC John Thomas 99393 Well Child 5-11 V70.0<br>) 12/31/13 Personal Check Payment #1234<br>) 02/07/12 Claim (from Others) to enhance                                                                  | C<br>C | С              | 95.00<br>14.14                       | 80.86                   |   |
| <ul> <li>68/07/12 Claim (from Other) to endods</li> <li>08/06/12 Other claim batched</li> <li>62) P John Thomas 94375 Respiratory Flow 493.81</li> <li>08/07/12 Claim (from Other) to endods</li> </ul> | С      | С              | 28.00                                | 28.00                   |   |
| <ul> <li>08/06/12 Other claim batched</li> <li>08/06/12 Other claim batched</li> <li>P John Thomas 94010 Spirometry Simpl 493.81</li> <li>08/07/12 Claim (from Other) to enbcbs</li> </ul>              | С      | С              | 70.00                                | 70.00                   |   |
| <pre>) 08/06/12 Other claim batched<br/>68) P John Thomas Same 737.30<br/>) 08/07/12 Claim (from Other) to enbcbs</pre>                                                                                 | С      | с              | 0.00                                 | 0.00                    |   |
| ) 08/06/12 Other claim batched<br>71) John Thomas 00000 Bonus Fee –                                                                                                    | Ν      | Ν              | 0.00                                 | 0.00                    |   |
| Personal: \$ 52.10<br>Insurance: \$ 482.00<br>Medicaid: \$ 0.00<br>Correcting John Canning (# 1).<br>There are 193 more items.<br>Type item numbers to edit:                                            | Ty     | pe ir<br>the c | n the num<br>harges go<br>Collectior | bers for<br>ing to<br>າ | r |
| Enter Enter<br>Claim ID Date                                                                                                    | l      | Jse t          | OR<br>he new fu<br>keys!             | nction                  |   |
| Pediatric EHR Solutions                                                                                                    |        | Con            | trol Your F                          | uture™                  |   |

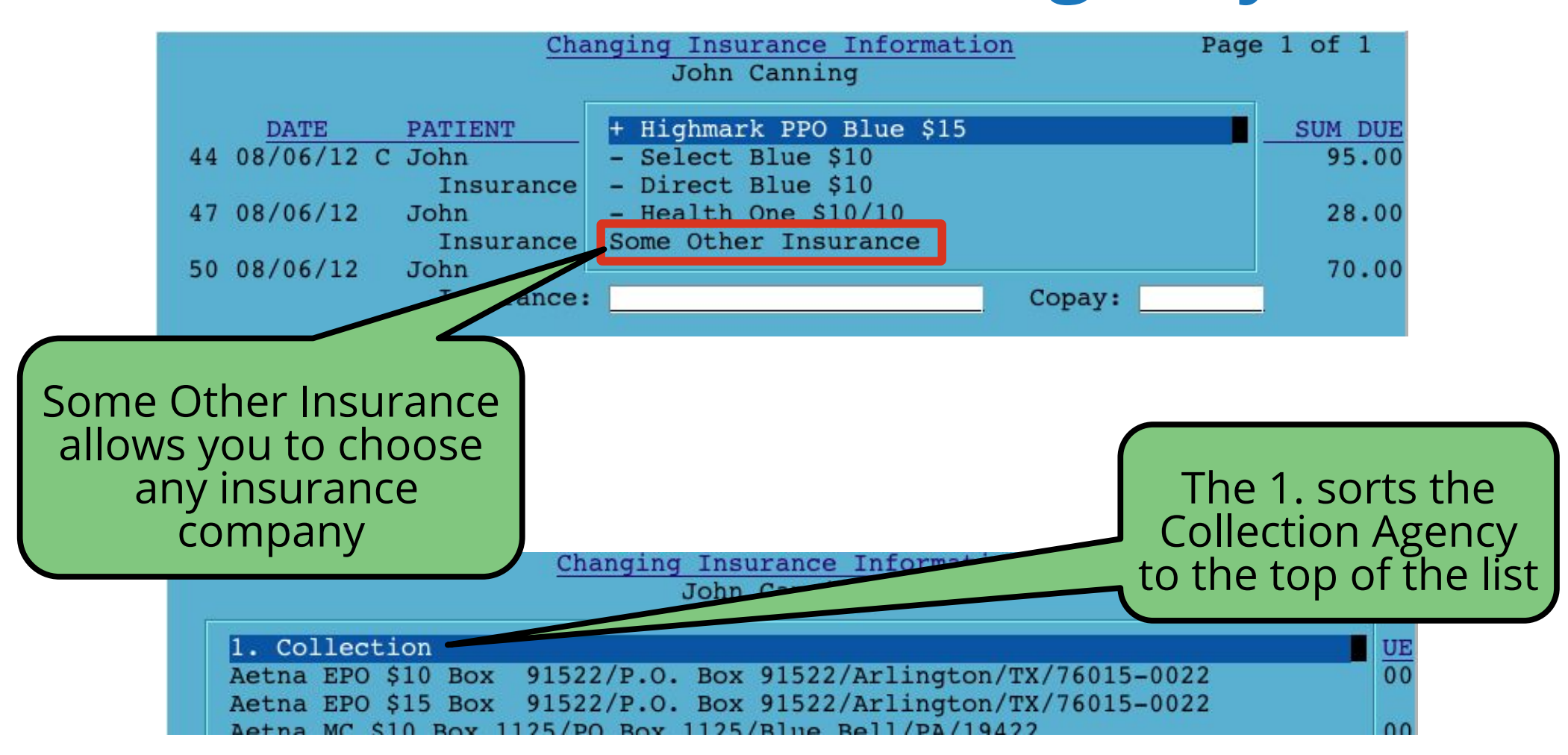

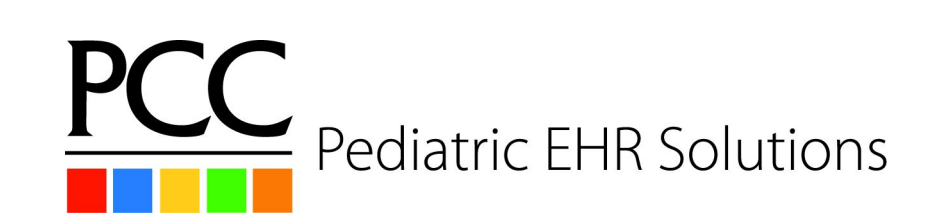

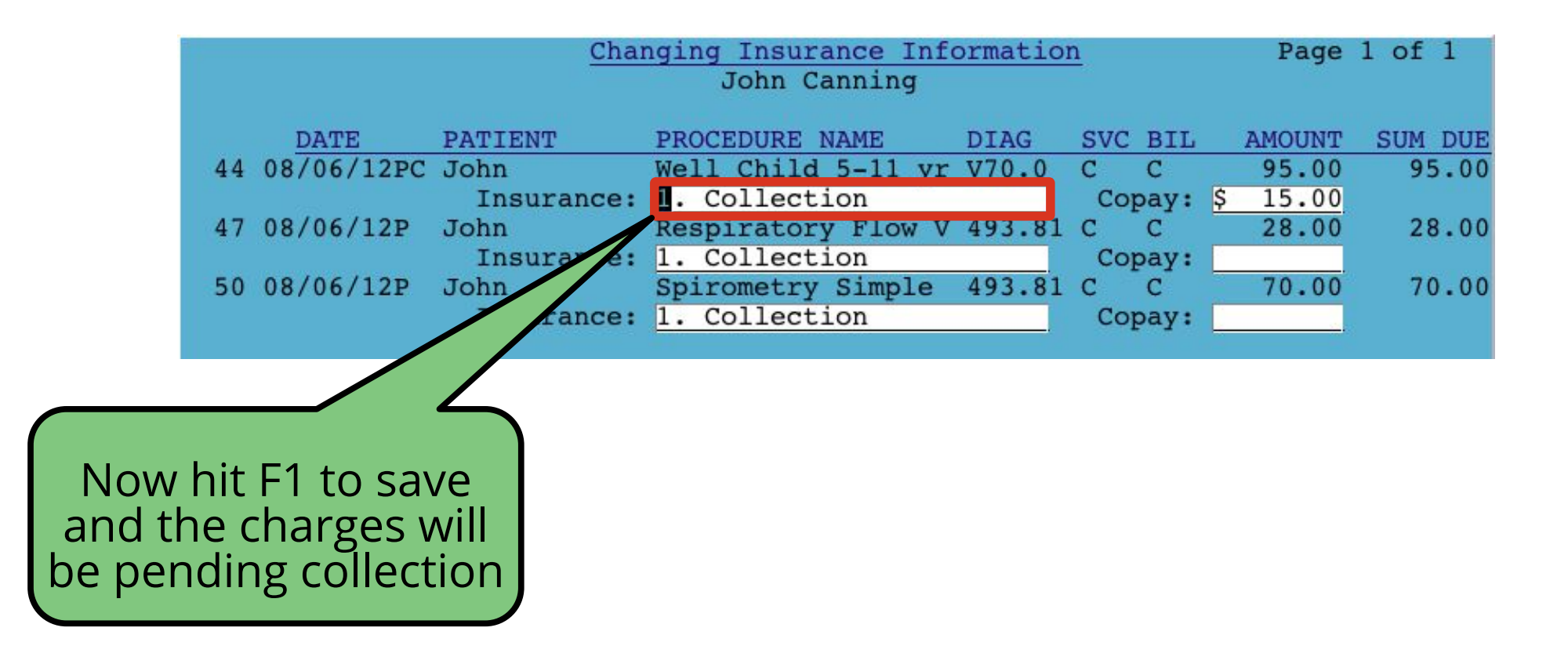

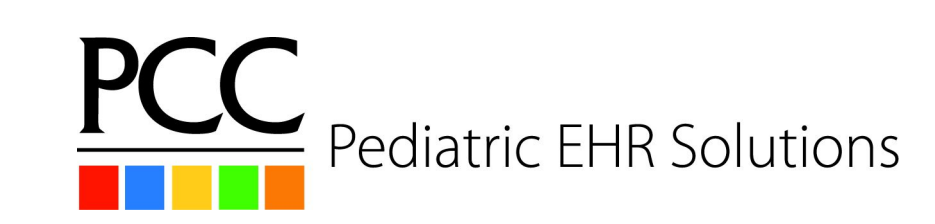

- Use insaging and inscoar to review charges pending the "1. Collection" insurance company.
- Post payments using pip
  - Leave balance pending "1. Collection" or adjust off
- Update notes on the account in fame
  - Post a follow up to the original note

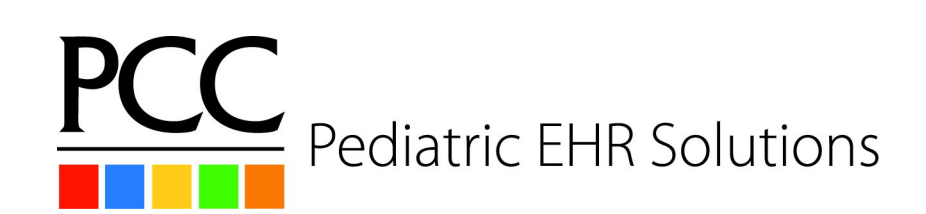

#### Personal Collections Collections: Other Reports

- Smart Report Suite (srs)
  - Billing & Collections Reports
    - Accounts with Credit Balances
    - Collection Worksheet for Appointments
    - Copay Collection Ratio
    - Insurance Eligibility Report
    - Insurance Eligibility Report for Same Day Appts

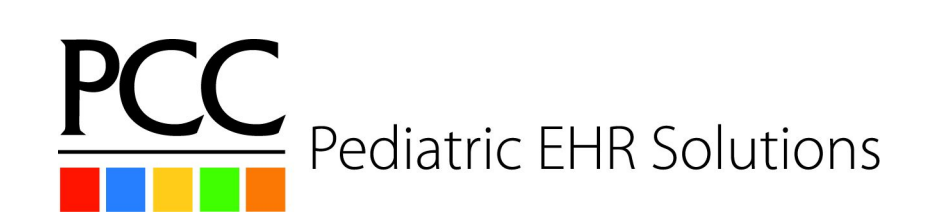

#### Personal Collections Review

- Pre Visit
  - Scheduling
  - Appointment Verification
  - Billing Department Prep

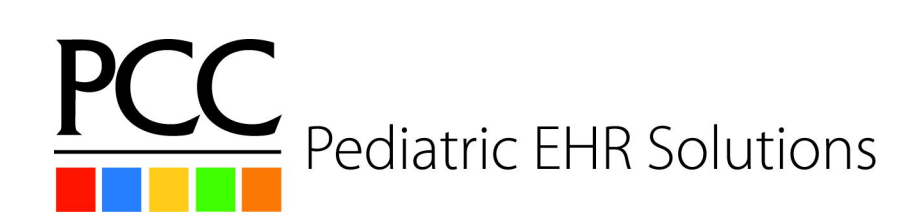

#### Personal Collections Review

- Configuration
  - Self Pay Insurance Configuration
  - Charge Screen Configuration
  - SNAP codes
- Posting Charges

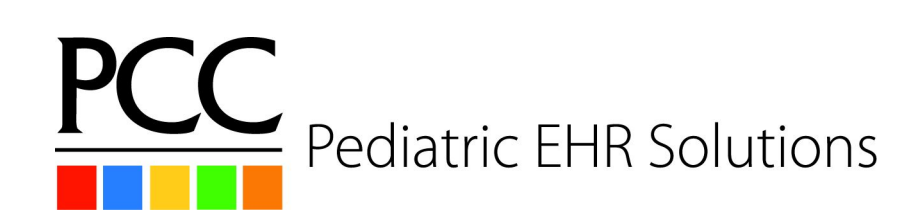

#### Personal Collections Review

- Personal Collections
  - Send personal bills
  - Post payments
  - Work Personal A/R
  - Sending an Account to Collections
  - Reports

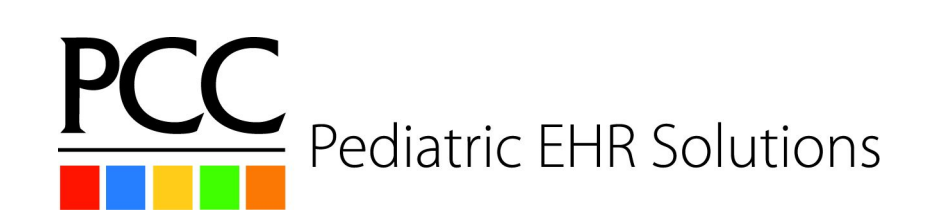

#### Personal Collections learn.pcc.com

http://learn.pcc.com/program/partner/personalbilling/

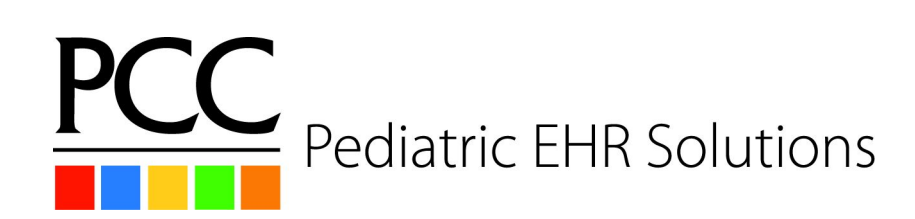

- Questions?
  - At 1pm this afternoon head to the Collection Roundtable for more discussion with myself and Romni.

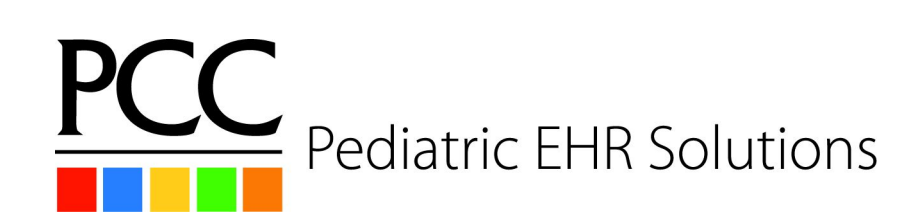